Από την αρχική σελίδα της Βιβλιοθήκης, επιλέγετε Ηλεκτρονικά περιοδικά  $\rightarrow Κατάλογος$ ηλεκτρονικών περιοδικών, για να εντοπίσετε συγκεκριμένα άρθρα ή περιοδικά ή για να δείτε ποια ηλεκτρονικά περιοδικά εντάσσονται σε μια συνκεκριμένη θεματική κατηγορία.

Προσογή: Αν θέλετε να βρείτε βιβλιογραφία σχετική με ένα θέμα, θα πρέπει να χρησιμοποιήσετε τις Βάσεις Δεδομένων στις οποίες εξασφαλίζει πρόσβαση η Βιβλιοθήκη.

### Αναζήτηση

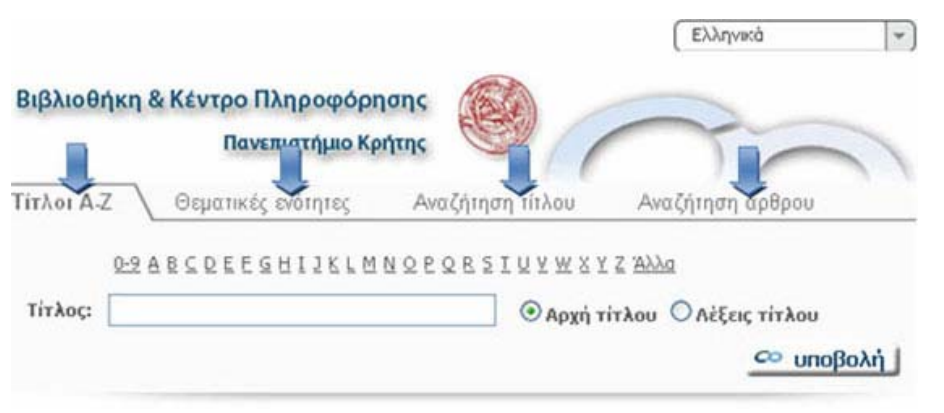

Καθεμία από τις τέσσερις δυνατότητες αναζήτησης ενδείκνυται για διαφορετικό σκοπό:

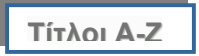

Αναζητήστε ένα περιοδικό με τον τίτλο του αν θέλετε να βρείτε ένα άρθρο που γνωρίζετε ότι έχει δημοσιευθεί σε αυτό ή για να πλοηγηθείτε στα περιεχόμενά του. Επιλέξτε ένα γράμμα από τη λίστα

για να σας εμφανιστούν με αλφαβητική σειρά οι τίτλοι περιοδικών που αρχίζουν από αυτό το γράμμα. Εναλλακτικά, μπορείτε να πληκτρολογήσετε στη φόρμα αναζήτησης τις πρώτες ή κάποιες λέξεις ή και ολόκληρο τον τίτλο του περιοδικού που σας ενδιαφέρει και να επιλέξετε Υποβολή.

Σε κάθε περίπτωση, θα εμφανιστεί μια λίστα με τίτλους περιοδικών σε αλφαβητική σειρά.

Κάντε κλικ στο 🖤 για να πάρετε πληροφορίες για το περιοδικό που θέλετε. Προσέξτε τη γρονολογική κάλυψη που παρέχεται, καθώς είναι πιθανό να μην είναι διαθέσιμο το πλήρες κείμενο για τη γρονιά που σας ενδιαφέρει. Αν επιλέξετε τον τίτλο του περιοδικού, θα μεταφερθείτε στην

ηλεκτρονική του έκδοση. Αν το περιοδικό διατίθεται από περισσότερες της μιας πηγές, σας δίνεται η δυνατότητα να επιλέξετε την πηγή μέσω της οποίας επιθυμείτε να έχετε πρόσβαση. Tηv ίδια δυνατότητα έχετε αν επιλέξετε το σύμβολο 💷. Είναι πιθανό. που παρέγει μια πηγή πρόσβαση στο το περιοδικό να είναι ο ηλεκτρονικός κατάλογος της βιβλιοθήκης. Σε αυτή την περίπτωση, η βιβλιοθήκη διατηρεί έντυπη συνδρομή στο περιοδικό. Επίσης, από αυτό το σημείο έχετε πρόσβαση στο

| Τίτλος:<br>Ευνολικός<br>Αναλυτική | Jahrbuch                                                                                                    | ⊙ αρχή τίτλου ○ λέξεις τίτλου <u>C</u> ο υποβολή |           |  |
|-----------------------------------|----------------------------------------------------------------------------------------------------|--------------------------------------------------|-----------|--|
|                                   | Jahrbuch der österreichischen<br>Byzantinistik                                                                                                    |                                                  |           |  |
|                                   | Jahrbuch fuer Computerphilologie                                                                                                    |                                                  |           |  |
|                                   | Jahrbuch für Volksliedforschung                                                                                                    |                                                  |           |  |
|                                   | Jahreshefte des Osterreichischen<br>Archaologischen Institutes in Wien                                                                                |                                                  |           |  |
|                                   | JALA                                                                                                    |                                                  |           |  |
|                                   | JAMA                                                                                                    | 3619 ηλεκτρονικά περιοδικά                       |           |  |
|                                   | James Cook University law review                                                                                                    |                                                  |           |  |
|                                   | The James White review                                                                                                    |                                                  |           |  |
|                                   | Janus head<br><sup>C</sup> Japan and the world economy<br><sup>E</sup> για περισσότερα διαθέσιμα αποτελέσματα<br>η πραγματοποιήστε κανουική αναζήτηση |                                                  |           |  |
| Ιροβολη σ                         |                                                                                                    | I< << Previous Next >> >                         |           |  |
| Γίτλος πε                         |                                                                                                    | ISSN                                             | Ενέργειες |  |
| Jahrbuch                          |                                                                                                    | 0378-8660                                        | 0         |  |
| lahrbuch fuer Computerphilologie  |                                                                                                    | 1617-3465                                        | 00        |  |
|                                   | ahrbuch für Volksliedforschung                                                                                                    |                                                  |           |  |
| Jahrbuch                          | für Volksliedforschung                                                                                                    | 0075-2789                                        | 0 💿       |  |

Impact Factor του περιοδικού που επιλέξατε, όταν είναι διαθέσιμος.

## Θεματικές ενότητες

Χρησιμοποιήστε αυτό το είδος αναζήτησης αν θέλετε να δείτε τα διαθέσιμα ηλεκτρονικά περιοδικά που καλύπτουν μια συγκεκριμένη θεματική περιογή.

Επιλέξτε μια θεματική ενότητα από αυτές που βρίσκονται στο αριστερό πλαίσιο. Όταν κάνετε την επιλογή, εμφανίζονται πιο ειδικές θεματικές κατηγορίες στο δεξί πλαίσιο. Ο αριθμός

που βρίσκεται στην παρένθεση δίπλα σε κάθε θέμα, αντιστοιγεί στον αριθμό των τίτλων των περιοδικών που είναι σχετικά. Επιλέξτε θέμα και κάντε κλικ στην Υποβολή. Εμφανίζεται μια λίστα με τους τίτλους της θεματικής κατηγορίας που επιλέξατε. σε αλφαβητική σειρά. Δείτε πληροφορίες που σγετίζονται με τα περιοδικά ή πλοηγηθείτε στα περιεγόμενά τους ακολουθώντας την ανάλογη διαδικασία.

| Θεματική ενότητα                                                                                                    |          | θέμα                                                                                                    |                                                                               |                      |
|----------------------------------------------------------------------------------------------------|----------|----------------------------------------------------------------------------------------------------|-------------------------------------------------------------------------------|----------------------|
| Health Sciences<br>Information Technology<br>Law<br>Library and Information Sciences<br>Life Sciences<br>Material Science and Metallurgy<br>Mathematical Sciences |          | Automation (33)<br>Computational Biosciences (<br>Computer Architecture, Larry<br>Computer Architecture, Larry<br>Computer Science (Hordwar<br>Computer Security Confidenti<br>Cybernetics (10) | 57)<br>aduction Control<br>usges and Control<br>s & Networks) (1<br>ality (8) | (58)<br>(56)<br>(56) |
| υνολικός αριθμός των ηλεκτρονικών<br>Αναλυτική περιγραφή                                                                                                    | περιοδι  | κών: 109                                                                                                    |                                                                               |                      |
| Ο τίτλος ξεκινά από:<br>ΑCM - Int * <u>Int - Sof</u> * <u>Sof - Wir</u>                                                                                           |          | Προβι                                                                                                    | ολή σελίδας 1                                                                 | από 3 σελίδες        |
| Τίτλος περιοδικού                                                                                                    |          |                                                                                                    | ISSN                                                                          | Ενέργειες            |
| ACM computing surveys                                                                                                    |          |                                                                                                    | 0360-0300                                                                     | 0                    |
| ACM letters on programming languag                                                                                                    | es and s | systems                                                                                                    | 1057-4514                                                                     | 00                   |
|                                                                                                    |          |                                                                                                    |                                                                               |                      |

## Αναζήτηση τίτλου

εκδοτικούς οίκους και/ή θεματικές ενότητες. Χρησιμοποιείστε αυτό το είδος αναζήτησης αν δεν είστε Τίτλο σίγουροι για τα στοιχεία του αλλά θέλετε περιοδικού. να ISSN περιορίσετε τα αποτελέσματα ως προς τον εκδότη ή/και τη θεματική ενότητα Εκδό στην οποία περιλαμβάνεται. Αν δε συμπληρώσετε τη φόρμα αναζήτησης, μπορείτε να δείτε τα ηλεκτρονικά περιοδικά που εκδίδονται από έναν ή Катг περισσότερους εκδοτικούς οίκους, επιλέγοντάς τους. Το ίδιο μπορεί να γίνει με τις θεματικές ενότητες.

Μπορείτε να συνδυάσετε αναζήτηση με βάση τον τίτλο και/ή το ISSN του περιοδικού με έναν ή περισσότερους

|   | Ο αρχή τίτλου 💿 λέξεις τίτλου Ο ακριβής τίτλοι                                                                                             |
|---|----------------------------------------------------------------------------------------------------|
| [ |                                                                                                    |
|   | Association for Computing Machinery<br>BioMed Central<br>Cambridge University Press<br>DOAJ Directory of Open Access Journals<br>EBSCOhost |
| 1 | Library and Information Sciences Life Sciences Material Science and Metallurgy Mathematical Sciences                                       |

# Αναζήτηση άρθρου

μεταφερθείτε απευθείας στο άρθρο που σας

ενδιαφέρει, χωρίς να πλοηγηθείτε στα

περιεχόμενα του περιοδικού. Είναι απαραίτητο

να συμπληρώσετε τον τίτλο του περιοδικού ή

ένα μέρος του. Αν έχετε τα απαραίτητα βι-

βλιογραφικά στοιχεία, συμπληρώστε τα πεδία

που αναφέρονται με έντονα γράμματα. Όσο

περισσότερα πεδία συμπληρώσετε, τόσο

περισσότερες πιθανότητες έχετε να βρείτε αυτό

Κάντε αναζήτηση άρθρου για

Τίτλος περιοδικού ακριβής τίτλος 🔽 Physics of Atomic Nuclei Η παροχή περισσότερων πληροφοριών αποφέρει πιο συγκεκριμένα αποτελέσματα 1063-7788 ημερομηνία 2006-12 2006 🔻 Δεκ 💌 τεύχος 12 αρχική σελ. 2004 τελευταία σελ. 2008 Chemical-potential dependence of the pairing gap in a nuclear-matter slab άρθος DOI καθαρισμός | CO υποβολή που σας ενδιαφέρει.

#### Πληροφορίες και Συμβουλές για τη χρήση του συστήματος

Μπορείτε να έχετε πρόσβαση στο πλήρες κείμενο των περιοδικών που διατίθενται με συνδρομή, μόνο αν είστε συνδεδεμένοι στο δίκτυο του Πανεπιστημίου Κρήτης.

 Είναι πιθανό, λόγω πολιτικής του εκδότη, να μην είναι διαθέσιμο ηλεκτρονικά ένα πολύ πρόσφατο τεύχος.

Όταν επιλέγετε αναζήτηση στην «Αναζήτηση άρθρου» αλλά πατώντας Υποβολή, αντί να μεταφερθείτε απ' ευθείας στο άρθρο μεταφέρεστε στην αρχική σελίδα ή τη σελίδα περιεχομένων του περιοδικού, σημαίνει ότι δεν παρέχεται από τον εκδότη η δυνατότητα άμεσης προσπέλασης του πλήρους κειμένου.

Αν χρησιμοποιείτε την «Αναζήτηση άρθρου» αλλά πατώντας Υποβολή εμφανίζεται μια λίστα με ηλεκτρονικά περιοδικά για να επιλέξετε, θα πρέπει να δώσετε τον πλήρη τίτλο ή το ISSN του περιοδικού που σας ενδιαφέρει, καθώς τα στοιχεία που δώσατε αντιστοιχούν σε περισσότερα από ένα περιοδικά. Εναλλακτικά, επιλέξτε το περιοδικό που σας ενδιαφέρει από τη λίστα.

Χρησιμοποιώντας πολλές από τις βάσεις δεδομένων στις οποίες παρέχει πρόσβαση η Βι-

βλιοθήκη, θα παρατηρήσετε το σύμβολο **SFX@UOC** δίπλα σε κάθε αποτέλεσμα αναζήτησης. Αν η βάση δεν παρέχει πρόσβαση στο πλήρες κείμενο, επιλέξτε αυτό το σύμβολο για να ελέγξετε αν η Βιβλιοθήκη εξασφαλίζει πρόσβαση στο άρθρο από άλλη πηγή. Συνήθως μεταφέρεστε απευθείας στο άρθρο από το σημείο αυτό. Αν όμως χρειαστεί να επιλέξετε πηγή θα εμφανιστεί ένα παράθυρο στο οποίο θα πρέπει να επιλέξετε Υποβολή για την πηγή που προτιμάτε πριν μεταφερθείτε στο πλήρες κείμενο.

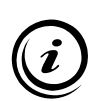

Αν η Βιβλιοθήκη δε διαθέτει ένα άρθρο σε ηλεκτρονική ή έντυπη μορφή, μπορείτε να απευθυνθείτε στο Τμήμα Διαδανεισμού, προκειμένου να το παραγγείλετε και να το προμηθευτείτε από άλλο ίδρυμα.

Θα πρέπει να θυμάστε ότι η <u>νομοθεσία περί πνευματικής ιδιοκτησίας</u> εφαρμόζεται και για τις ηλεκτρονικές εκδόσεις.

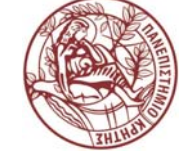

# ΠΑΝΕΠΙΣΤΗΜΙΟ ΚΡΗΤΗΣ

# <sup>\*</sup> ΒΙΒΛΙΟΘΗΚΗ ΚΑΙ ΚΕΝΤΡΟ ΠΛΗΡΟΦΟΡΗΣΗΣ

# ΕΝΙΑΙΟΣ ΑΛΦΑΒΗΤΙΚΟΣ ΚΑΤΑΛΟΓΟΣ ΗΛΕΚΤΡΟΝΙΚΩΝ ΠΕΡΙΟΔΙΚΩΝ

# (http://www.lib.uoc.gr

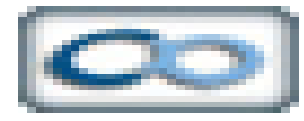

# **ΚΕΝΤΡΙΚΗ ΒΙΒΛΙΟΘΗΚΗ (ΡΕΘΥΜΝΟ)** Γραφείο Πληροφόρησης και Εκπαίδευσης χρηστών

Tηλ.: 2831 077844, 77817 Fax : 2831 077850 e-mail : libr@lib.uoc.gr

## Φεβρουάριος 2009

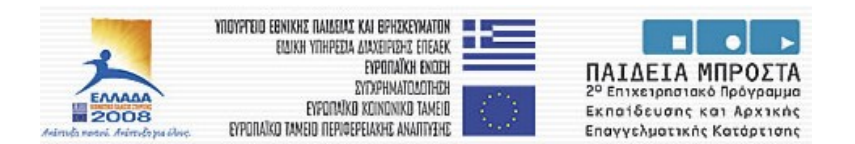

# Περιλαμβάνονται περιοδικά :

- στα οποία έχει συνδρομή το Πανεπιστήμιο Κρήτης (συμπεριλαμβανομένων των περιοδικών που παρέχονται από τις Βάσεις Δεδομένων της Βιβλιοθήκης)
- του Συνδέσμου των Ελληνικών Ακαδημαϊκών Βιβλιοθηκών (HEAL-link)
- ελεύθερης πρόσβασης

# Παρέγεται πρόσβαση :

- 🗸 στα ευρετήρια των περιοδικών
- στις περιλήψεις άρθρων ή
- στο πλήρες κείμενο άρθρων

Δυνατότητα πρόσβασης στον κεντρικό Κατάλογο της Βιβλιοθήκης του Πανεπιστημίου Κρήτης (WebOPAC) για τον εντοπισμό των περιοδικών σε έντυπη μορφή